## 教師甄選報名費繳交方式說明

於本校教師甄選報名網站完成報名程序,並取得「報名費繳費虛擬帳號」(共16碼)後,報名費繳交方式,共有下列三種管道,請報考人擇一繳費:

方式一、至臺灣銀行各分行臨櫃繳費:

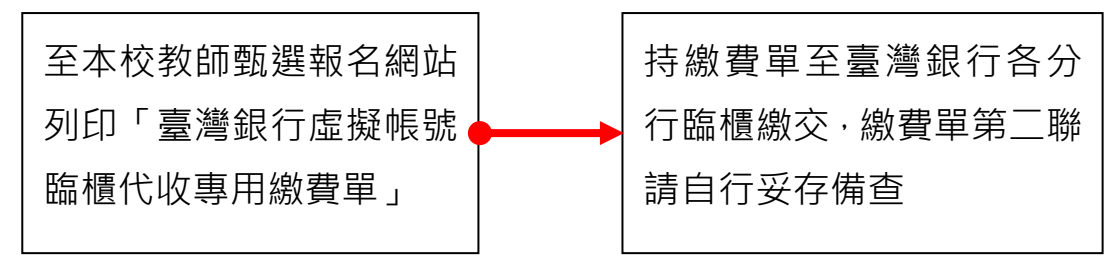

方式二、至金融機構自動提款機(ATM)轉帳:

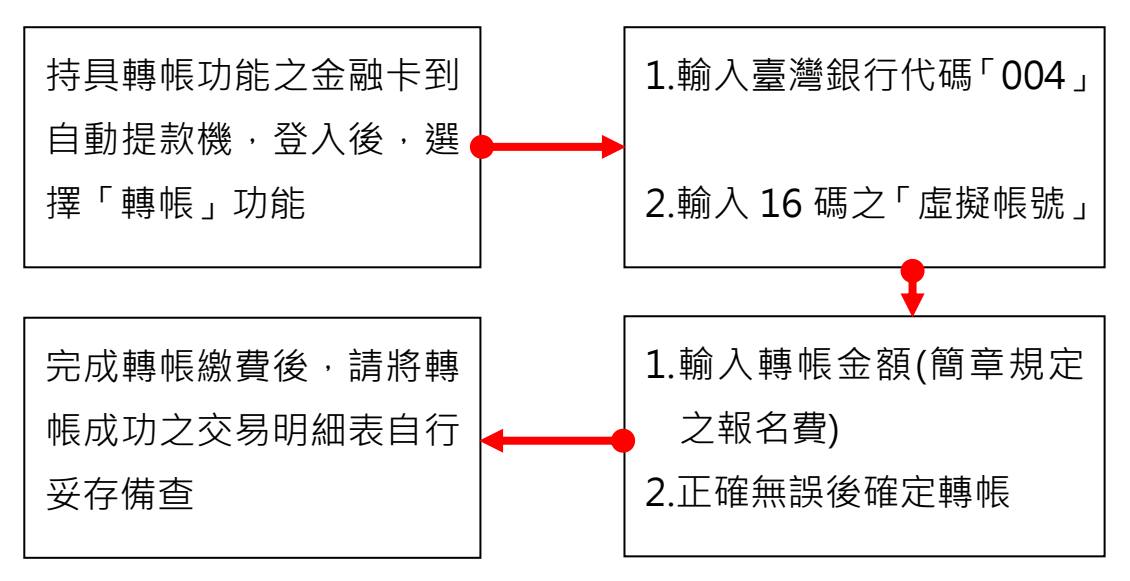

方式三、使用網路 ATM 轉帳:

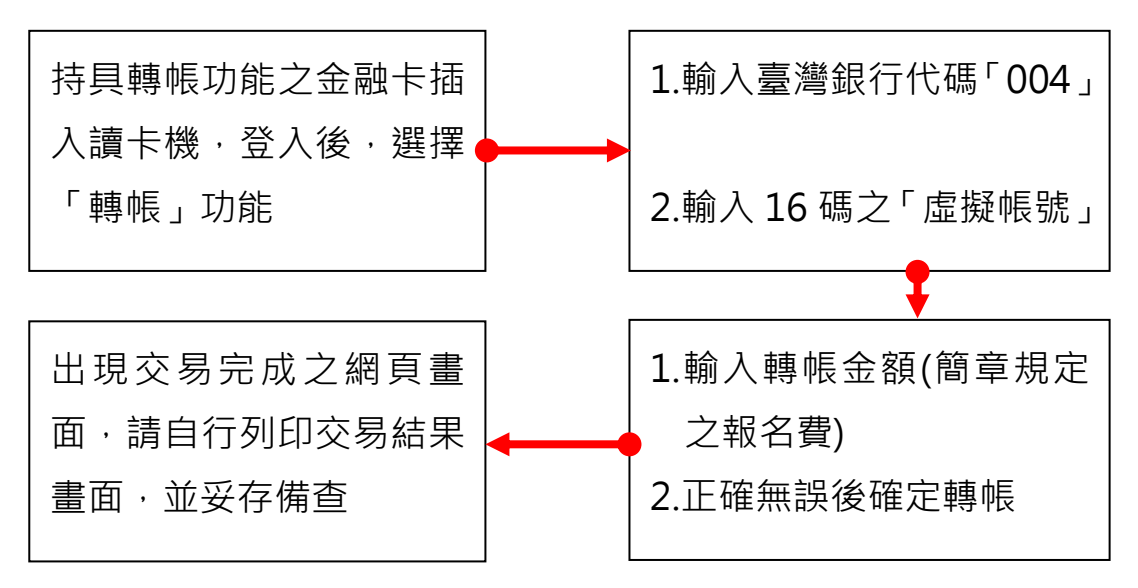

注意事項:

- (1) 欲使用 ATM 轉帳者,須先確定所持金融卡是否具有轉帳功能,若轉 帳未成功而延誤繳費,由報考人自行負責。
- (2) 使用 ATM 轉帳後,請檢查交易明細表,若「訊息代號」欄未出現異 常訊息及「交易金額」欄有扣款紀錄,即表示轉帳完成。
- (3)以 ATM 轉帳繳費者,請依報名系統所顯示之臺灣銀行虛擬帳號進行 轉帳,每位報考人其帳號均不相同,切勿持他人之虛擬帳號轉帳繳款。
- (4) 臨櫃或使用 ATM 繳費 · 各金融機構所規定之手續費均不同 · 報考人 需自行負擔 ·
- (5)既經繳費完成後,除甄選簡章另有規定外,不得以任何理由要求退費。
- (6) 繳費完成後,可進入報名系統內查看是否已繳費完成。
- (7)上述各項繳費方式操作之相關疑義,請電洽臺灣銀行客服中心 0800-025-168。